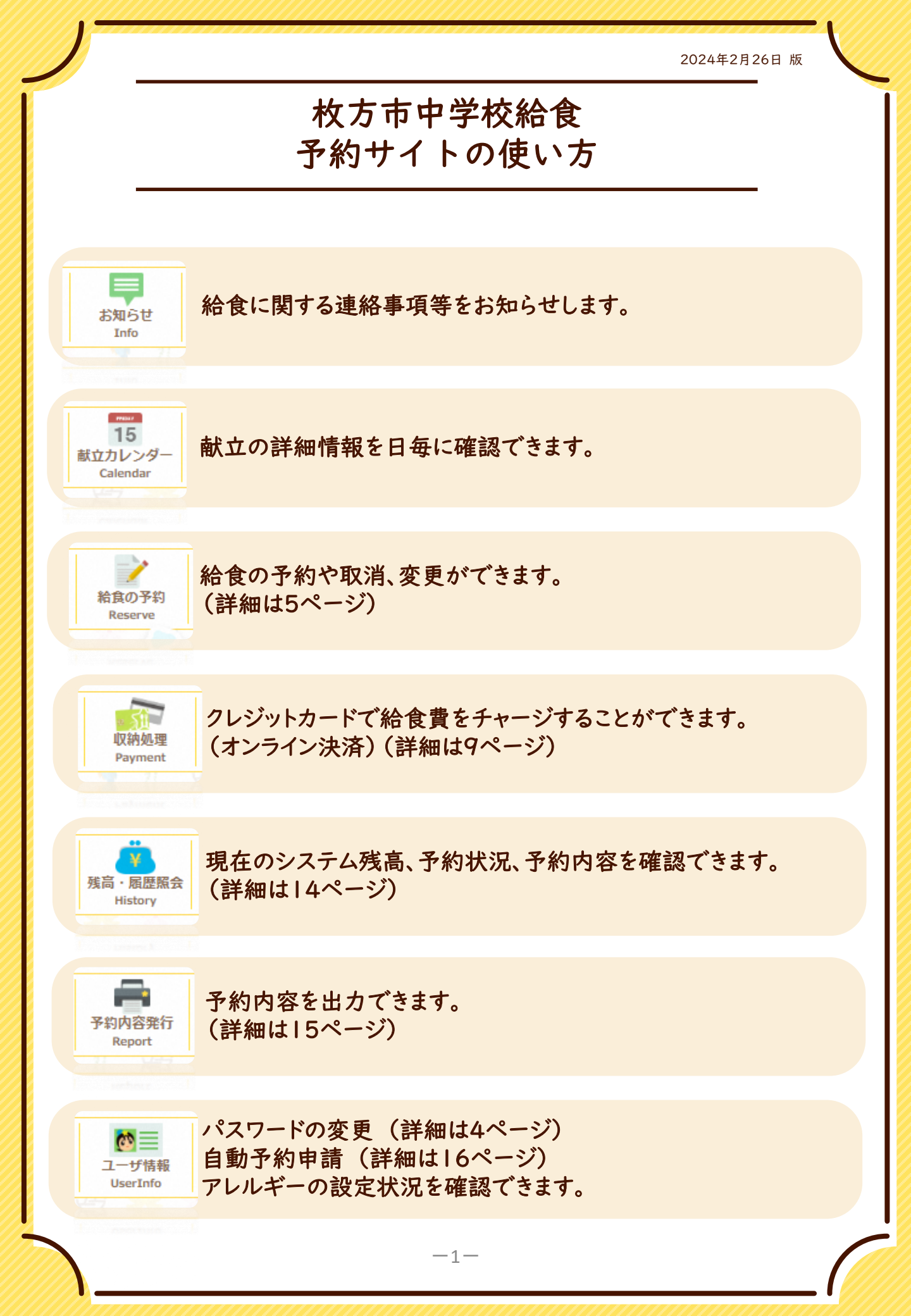

# 利用開始までの流れ

## **STEPI**

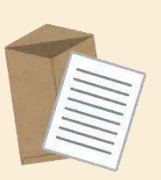

ご入学時に学校を通して給食の予約に必要な 申込セット(認証情報通知書・コンビニ払込用紙)を配付します。

※紛失された場合は、再発行が可能です。 コールセンターへお問い合わせください。 ※転入時は各学校に申し出てください。

申込セットの受け取り

STEP2 給食費を入金する

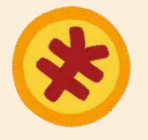

コンビニ払込用紙、クレジットカードまたは口座振替にて給食費を 支払います。 払い込まれた給食費から、予約した分の給食費が差し引かれます。 ※口座振替には、開始までに4~5ヶ月程度の時間がかかります。

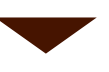

## STEP3

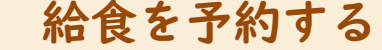

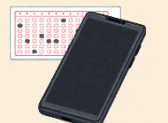

インターネットまたはマークシートにて給食を予約します。 (自動予約に登録されている方は、予約の操作は不要です。)

#### 自動予約とは

毎月月初に翌月の予約が自動で入る仕組みです。 月末までにWEBから登録を申請いただくことで、翌々月の給食から自動で予約 が入ります。 (例) |月|~3|日の間に申請された場合、3月分から自動で予約されます。 ただし、給食費の入金は必要ですので、前月20日までにご入金ください。

## 予約完了

予約受付期間は、 給食の予約を希望される月の<u>前月1日~20日</u>です。

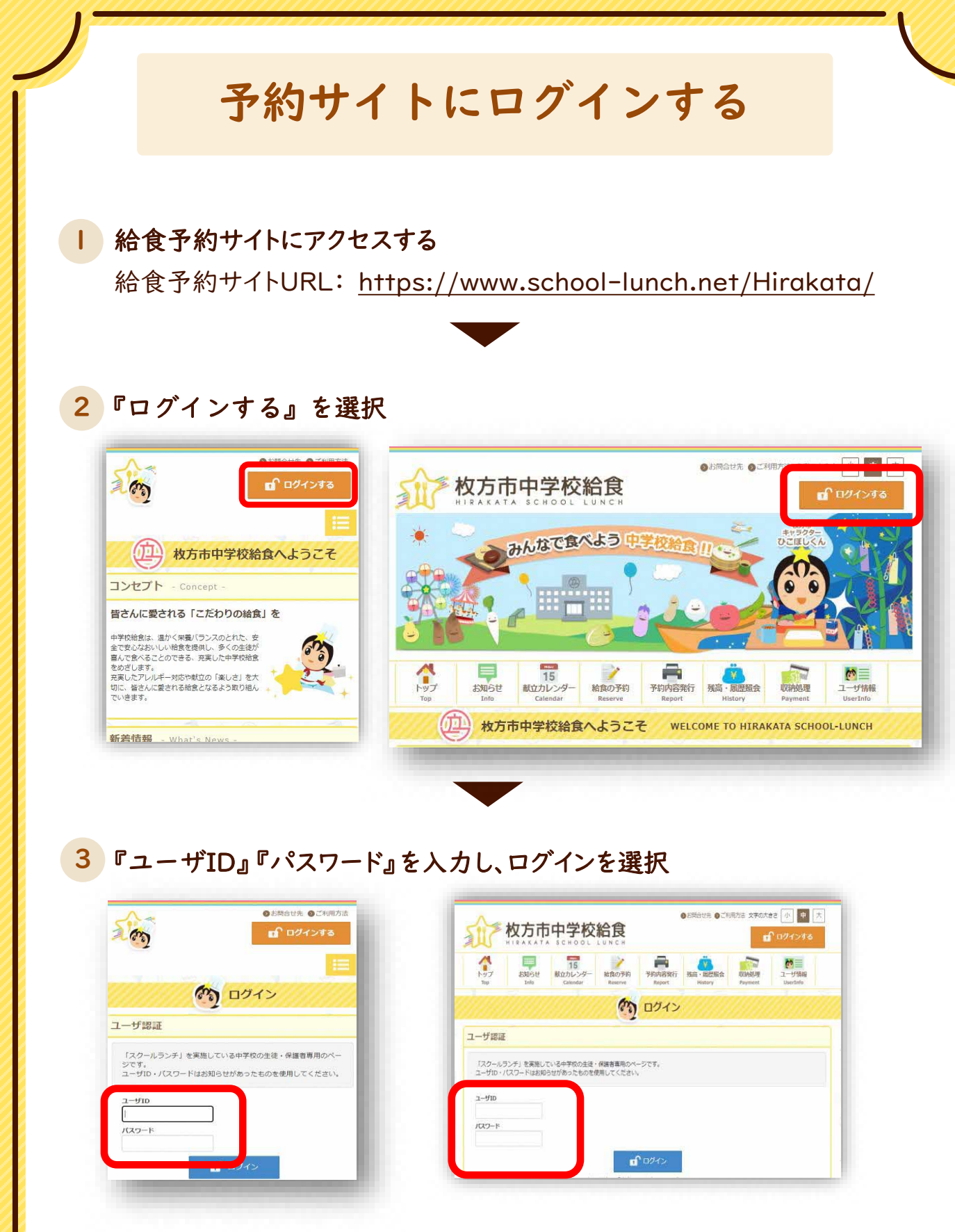

※ユーザID・パスワードが分からない場合は、再発行が可能です。 コールセンターへお問い合わせください。

パスワードの変更

## | メニューの『ユーザ情報』を選択

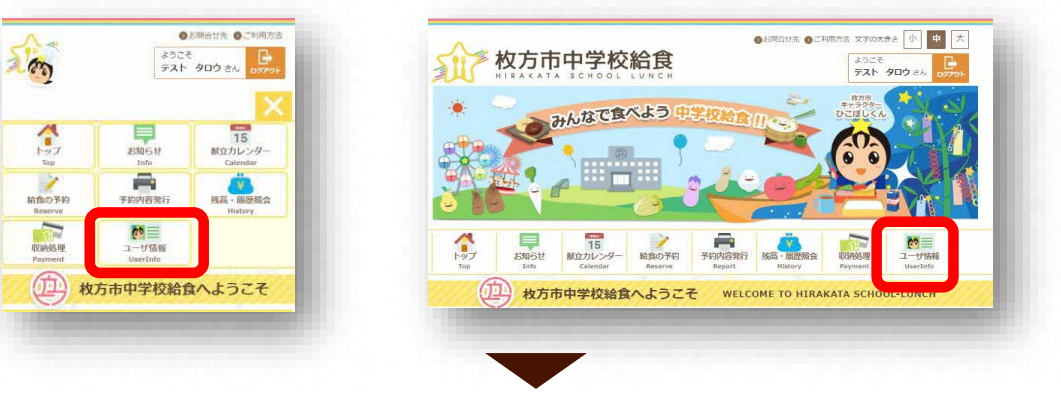

#### 『パスワードを変更』を選択 2

| な ユーザ情報                     | 1577 239(5)は 255-26- 265-267-26- 265-267-25-26-25-25-25-25-25-25-25-25-25-25-25-25-25-       |
|-----------------------------|----------------------------------------------------------------------------------------------|
|                             | <ul> <li>(7) ユーザ情報</li> </ul>                                                                |
|                             | 利用者情報                                                                                        |
| (m)                         | お名前 ヒラカタ タロウ                                                                                 |
|                             | 第一中学校                                                                                        |
|                             |                                                                                              |
| パスワード設定                     |                                                                                              |
| バスワードを変更                    | パスワード設定     自動手的設定     アレルギー対応     アレルギー対応     アレルギー対応     プロード和使用する     和分的の開始又は、得止性申請する場合は |
|                             | パンワードを変更 自動子的の申請 選べない                                                                        |
| 自動予約版定<br>RAXは、特定を中間すんできばこち |                                                                                              |
| 自動子利の回復                     | アレルギー対応・飲用年乳                                                                                 |
|                             | 3.4                                                                                          |

3 現在のパスワードと新しいパスワードを入力し、『パスワードを変更』を選択

| 2 ユーザ情報 - パスワード変                     | トップ<br>Top Info Calendar<br>Calendar |
|--------------------------------------|--------------------------------------|
| パスワードの変更                             | のう ユーザ情報 - パスワード変更                   |
| □<br>現在のパスワードと新しいパスワードを入力して<br>ください。 | パスワードの変更                             |
| ▶ パスワードは、半角の英数字、8文字以上です。             | ▶ 現在のパスワードと新しいパスワードを入力してください。        |
| 同じ文字を3回以上連続して使うことはできませ<br>♪ ん。       | ▶ バスワードは、半角の英数字、8文字以上です。             |
| 現在のパスワード:                            |                                      |
|                                      | 現在のパスワード:                            |
| 新しいパスワード:                            | 新しいパスワード:                            |
| 新しいパスワードの確認:                         | 新しいソスワードの確認:                         |
| ◆戻る ☑パスワードを変更                        | ◎ 戻る 図パスワードを変更                       |
|                                      |                                      |

# 給食を予約・取消・変更する

※アレルギー対応献立の予約が可能な方は、7ページへお進みください。

#### | メニューの『給食の予約』を選択

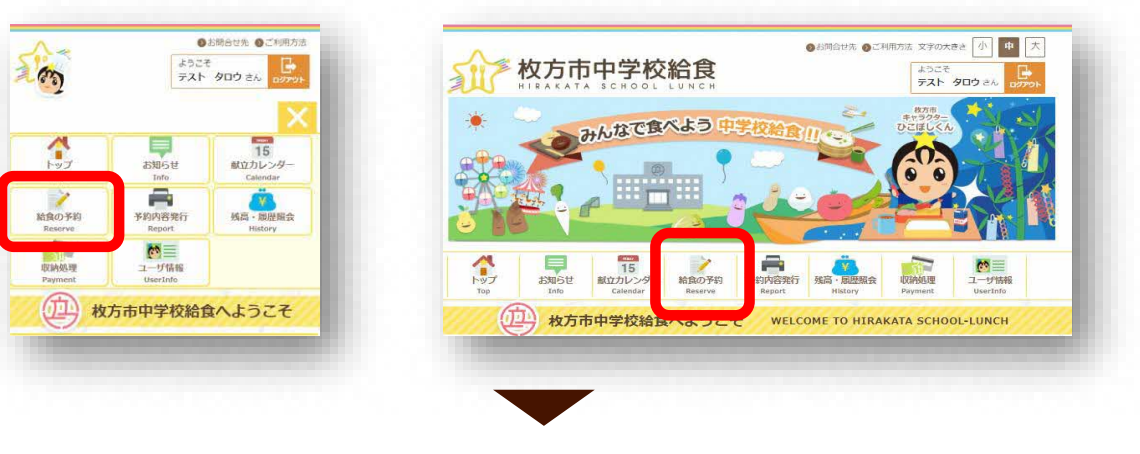

#### 2 『一ヶ月分を一括予約する』を選択

|                                             | Top Info Calendar Reserve Report History Payment UserInfo |
|---------------------------------------------|-----------------------------------------------------------|
| 給食の予約                                       | (2) 給食の予約                                                 |
| 約方法の選択                                      | 予約方法の選択                                                   |
| 一ヶ月分を一括予約する                                 | ーヶ月分を一括予約する<br>                                           |
| ーヶ月分の総食を、まとめて一括で予約を行いたい場合はこちらを選<br>択してください。 | ーク月分の始度を、まとめて一抵で予約を行いたい場合はこちらを選択してください。                   |

## 3 『〇〇〇〇年〇月分の予約』を選択

| ( ( · · · )                              | FXF 909 26 09791    | 24      | ATRAX + 1       | A SCHOOL        | 14464                    |             |           | 1509    | PD9 al.             |
|------------------------------------------|---------------------|---------|-----------------|-----------------|--------------------------|-------------|-----------|---------|---------------------|
| a la la la la la la la la la la la la la |                     | 3       | 409/511<br>1-10 | 35<br>10/10/201 | Achico Sili<br>Associati | THEY BRIT   | NE - BUSE | STANK R | 1-575W<br>Juer John |
|                                          | 2) <sup>月一括予約</sup> |         |                 |                 | 3                        | 月一括予約       | Ø         |         |                     |
| 約する月を選択                                  |                     | 学的女子    | 月老道院            |                 |                          |             |           |         |                     |
|                                          | 年月分の予約              | -189.91 | наливні.        | Ecclarit        |                          |             |           |         |                     |
|                                          | <b>K</b> O          |         |                 |                 |                          | 1 115100-04 |           |         |                     |
|                                          |                     |         |                 | _               | _                        |             |           |         |                     |

-5-

※次のページに続きます。

## 『基本食(〇〇)の予約』を選択

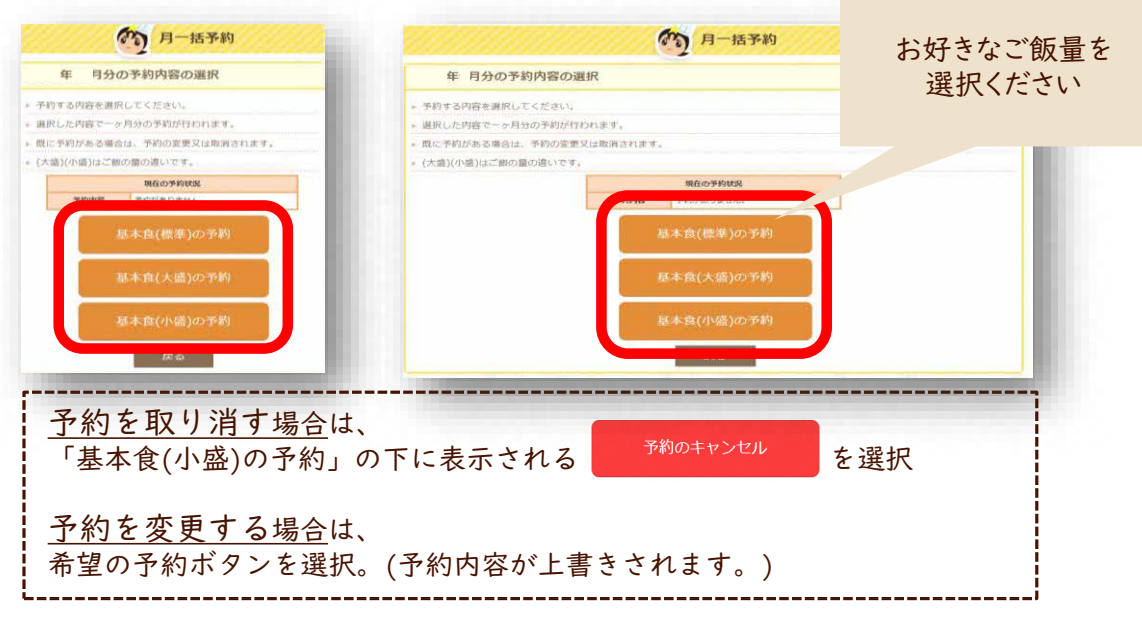

5 予約完了

4

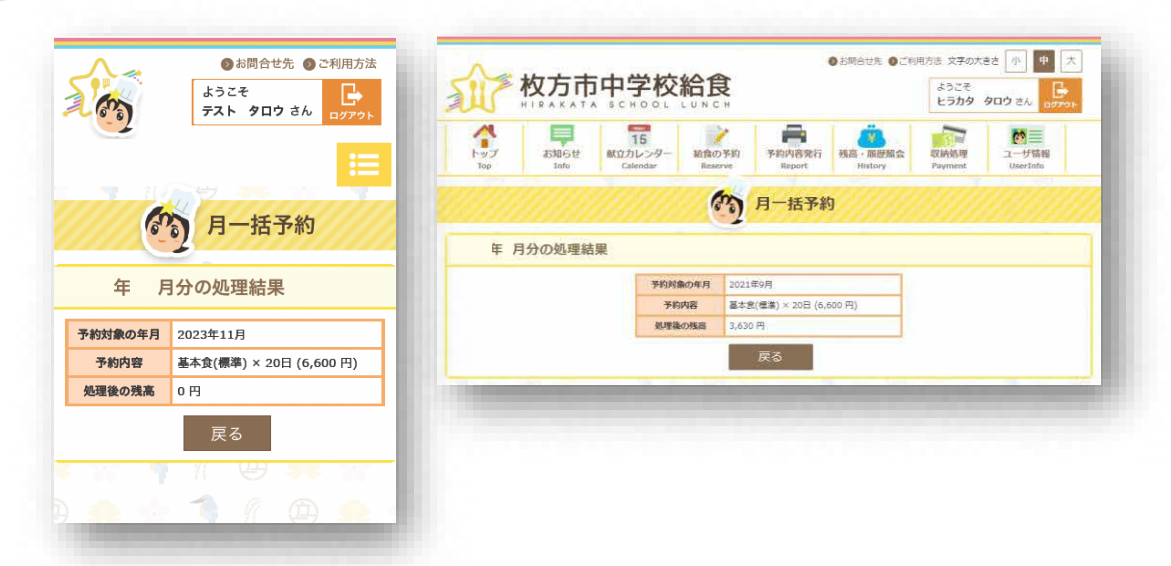

残高不足のため、仮予約となった日が存在します。 このような表示が出た場合は、

「仮予約」という<u>残高不足の予約が存在します。</u>

仮予約は、システムにご入金が確認されますと自動で予約が完了します。 ご入金がないと**予約は取り消されます**ので、払込期限(前月20日)までに、 ご入金をお願いします。

| メニューの『給食の予                                                                                                    | 約』を選択                                                                                                    | ★食物アレルギー対応の<br>たた方のみの画面となり                                                                                                    |
|----------------------------------------------------------------------------------------------------|----------------------------------------------------------------------------------------------------|----------------------------------------------------------------------------------------------------|
| Output       Output         Output       Output         Output       Output <td< th=""><th></th><th></th></td<> |                                                                                                    |                                                                                                    |
| 『日単位に予約する』                                                                                                    | を選択                                                                                                    |                                                                                                    |
| Alexandressen<br>アユト・ハナコ ak. ()<br>()<br>総宜の予約<br>旧単位に予約する<br>レーーーーーーーーーーーーーーーーーーーーーーーーーーーーーーーーーーーー                                                                                                    |                                                                                                    | Contract: 2 Contract: 2           |
|                                                                                                    |                                                                                                    |                                                                                                    |
| 『予約なし』or『基本                                                                                                    | 食(OO)』or『アレ                                                                                                    | ルギー食(OO) 』を<br>日ごとに選                                                                                                    |
| 『予約なし』or『基本                                                                                                    | を食(OO)』or『アレ<br>が<br>松友市中学校                                                                                                    |                                                                                                    |
| 『予約なし』or 『基本                                                                                                    | を食 (OO)」 or 『アレ<br>で<br>た<br>な<br>た<br>た<br>た<br>た<br>た<br>で<br>た<br>で<br>で<br>た<br>で<br>で<br>た<br>で<br>で<br>た<br>で<br>で<br>た<br>で<br>で<br>た<br>で<br>で<br>た<br>で<br>で<br>た<br>で<br>で<br>た<br>で<br>で<br>た<br>で<br>で<br>た<br>で<br>で<br>た<br>で<br>で<br>で<br>た<br>で<br>で<br>で<br>で<br>た<br>で<br>で<br>で<br>で<br>で<br>で<br>で<br>で<br>で<br>で<br>で<br>で<br>で                                                                                                    | ルギー食(OO)」を<br>日ごとに遅<br>ロごとに遅<br>いたに<br>いたいで                                                                                                    |
| のすいのは、ご達くでは、<br>一部のは、ごだくでは、<br>一部のは、のでは、のでは、のでは、<br>のでのでのでのでのでのでのでのでのでのでのでのでいます。<br>ついていていていていていていてい。<br>このでのでのでのでのでのでのでのでのでのでのでのでいます。<br>このでのでのでのでのでのでのでのでのでのでのでのでのでのでのでのでのでのでので                                                                                                    | を食 (OO)」 or 『アレ<br>を食 (OO)」 or 『アレ<br>レ<br>た<br>た<br>た<br>た<br>た<br>し<br>し<br>し<br>し<br>し<br>し<br>し<br>し<br>し<br>し<br>し<br>し<br>し                                                                                                    | レギー食(OO) 』を<br>日ごとに選<br>しかこれ<br>しかこれ                                                                                                    |
| <section-header></section-header>                                                                                                    | また(OO)」のr『アレ<br>でたたた中学校<br>たたたやう<br>したのののようのでの<br>たいのでの<br>たいのでの<br>たいのでの<br>たいのでの<br>たいのでの<br>たいのでの<br>たいのでの<br>たいのでの<br>たいのでの<br>たいのでの<br>たいのでの<br>たいのでの<br>たいのでの<br>たいのでの<br>たいのでの<br>たいのでの<br>たいのでの<br>たいのでの<br>たいのでの<br>たいのでの<br>たいのでの<br>たいのでの<br>たいのの<br>たいのの<br>たいののの<br>たいののの<br>たいのの<br>たいのの<br>たいののの<br>たいののの<br>たいののの<br>たいののの<br>たいののの<br>たいののの<br>たいののの<br>たいののの<br>たいののの<br>たいののの<br>たいののの<br>たいののの<br>たいのののの<br>たいののの<br>たいののの<br>たいのののの<br>たいのののの<br>たいのののの<br>たいののののの<br>たいのののの<br>たいのののの<br>たいのののの<br>たいののののの<br>たいのののの<br>たいのののの<br>たいののののの<br>たいのののの<br>たいのののののの<br>たいのののの<br>たいのののののの<br>たいのののの<br>たいのののののののののの                                                                                                    | レンギー 食 ( O O ) 」を<br>日ごとに望<br>の 50% H C 20% M C 20% M C 2 |
| <section-header></section-header>                                                                                                    | またの時間 まままと<br>すべて200」を選択しますと<br>すべて選択した内容になり:                                                                                                    |                                                                                                    |
| <section-header></section-header>                                                                                                    | またの ( O O ) 」 or 『アレ<br>を ( O O ) 」 or 『アレ<br>を たたて ち こ いっ<br>で たたて ち こ いっ<br>で たたて ち こ いっ<br>で たいっ<br>で たい<br>で たいっ<br>で たいっ<br>で たいっ<br>で たいっ<br>で たいっ<br>で たいっ<br>で たいっ<br>で たいっ<br>で たいっ<br>で たいっ<br>で たいっ<br>で たいっ<br>で たいっ<br>で たいっ<br>で たいっ<br>で たいっ<br>で たいっ<br>で たいっ<br>で たいっ<br>で たいっ<br>で たいっ<br>で たいっ<br>で たいっ<br>で たいっ<br>で たいっ<br>で たいっ<br>で たいっ<br>で たいっ<br>で たいっ<br>で たいっ<br>で たいっ<br>で たいっ<br>で たいっ<br>で たい<br>で たいっ<br>で たいっ<br>で たいっ<br>で たい<br>で たい |                                                                                                    |

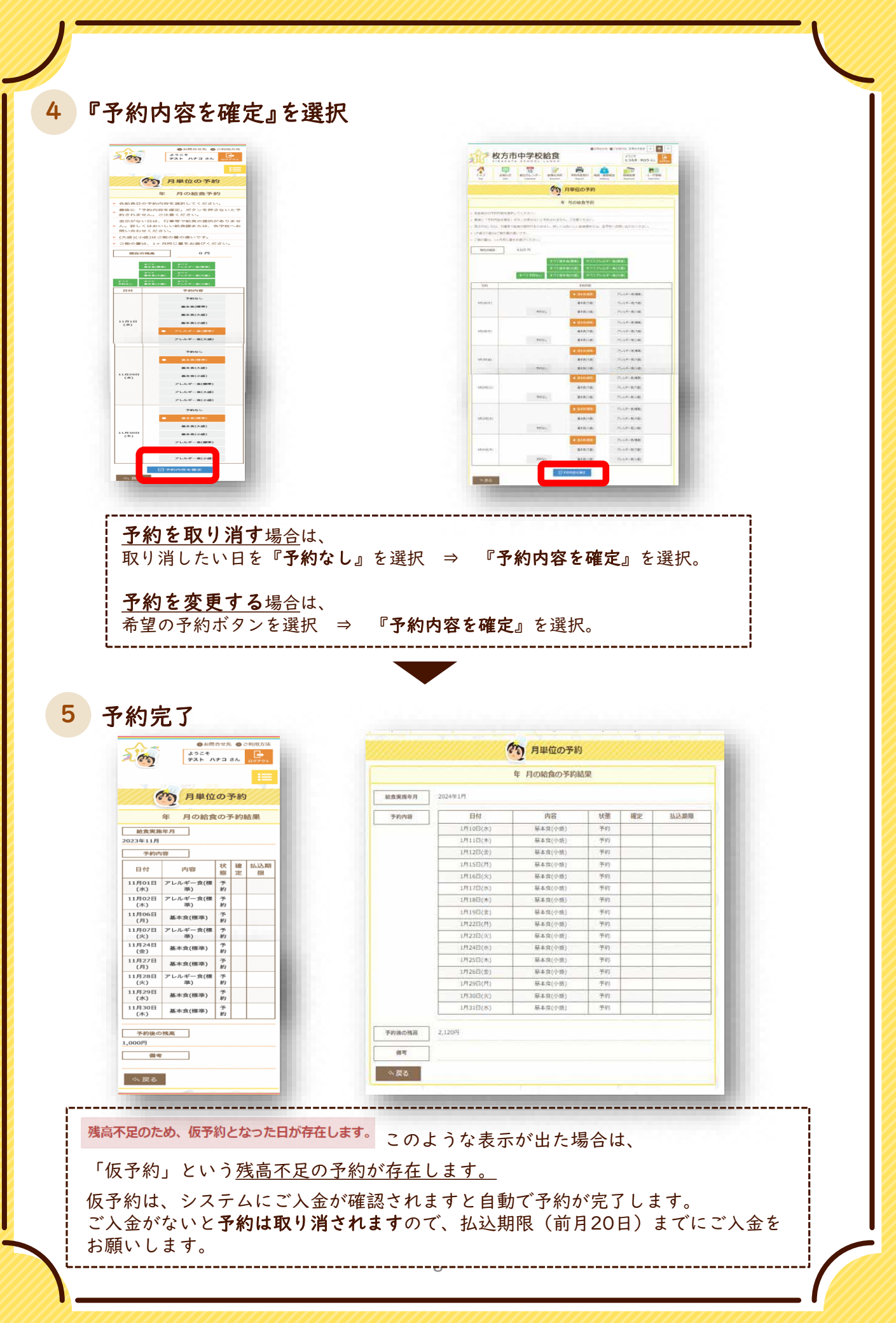

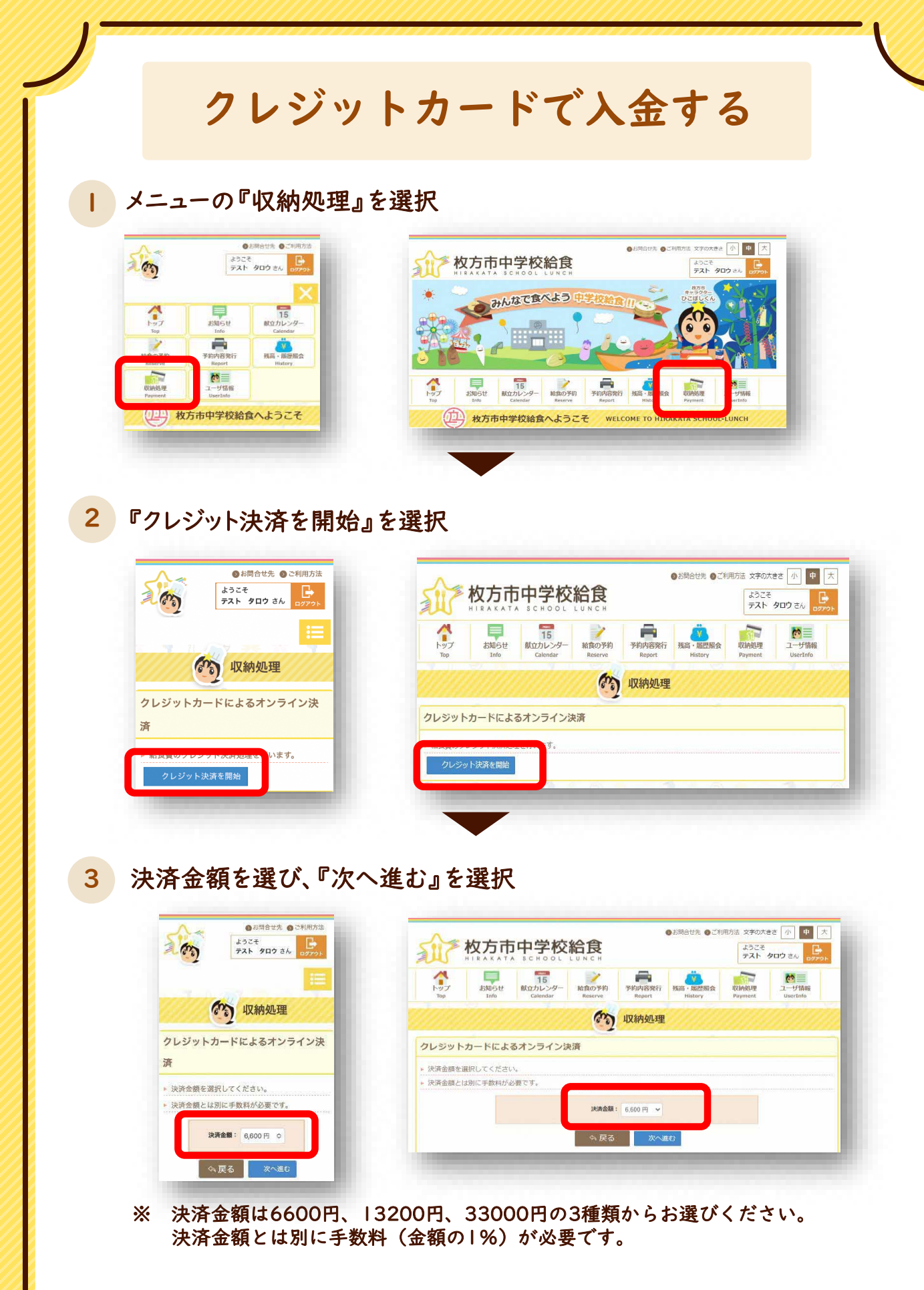

-9-

## 4 内容を確認し、『次へ進む』を選択

|                                | 枚方市 中学校給食費決済                                                                                 |  |  |  |  |
|--------------------------------|----------------------------------------------------------------------------------------------|--|--|--|--|
| ご利用内容の確認 > カード情報の入力 > お支払手続き完了 |                                                                                              |  |  |  |  |
|                                | ご利用内容の確認                                                                                     |  |  |  |  |
| 決済を中断する場合                      | は、ブラウザを閉じずに「決済をキャンセル」ボタンを押し<br>てください。                                                        |  |  |  |  |
| ご利用内容を確認し、                     | カード情報の入力へお進みください。                                                                            |  |  |  |  |
| CANHLAR                        |                                                                                              |  |  |  |  |
| 中学校給食費                         | 6,600円                                                                                       |  |  |  |  |
| 手数料                            | 66円                                                                                          |  |  |  |  |
| 合計                             | 6,666円                                                                                       |  |  |  |  |
|                                |                                                                                              |  |  |  |  |
| 決済万法                           |                                                                                              |  |  |  |  |
| クレジットカード                       |                                                                                              |  |  |  |  |
|                                |                                                                                              |  |  |  |  |
|                                | 決消をキャンピレ 次へ進む                                                                                |  |  |  |  |
| -                              |                                                                                              |  |  |  |  |
|                                | ご利用内容の考認> カード部<br>決済を中断する場合<br>ご利用内容を確認し、ご<br>ご利用内容<br>単学校給食費<br>手数料<br>合計 〕決済方法<br>クレジットカード |  |  |  |  |

## 5 カード情報を入力し、『確認する』を選択

| 方市 中学校給食費決済                                                           | 枚方市 中学校給食費決済                                             |
|-----------------------------------------------------------------------|----------------------------------------------------------|
| 利用内容の確認 > カード情報の人力 ><br>支払手続き完了                                       | ご利用内容の確認 > カード情報の入力 > お支払手続き完了                           |
| カード情報の入力                                                              | カード情報の入力                                                 |
| ご利用内容                                                                 | ご利用内容                                                    |
| 中学校給食費                                                                | 中学校給食費 6,600円                                            |
| 6,600円                                                                | 手数料 66円                                                  |
| 手数料                                                                   | 合計 6.666円                                                |
| 66円                                                                   |                                                          |
| 合計                                                                    | クレジットカード決済の必要事項をご入力ください。                                 |
| 6,666円                                                                | お支払い回数 一括                                                |
| クレジットカード決済の必要事項をご<br>入力ください。                                          | カード番号                                                    |
| お支払い回数 一括                                                             | カード有効期限 01 ~ 月23 ~ 年                                     |
| カード番号<br>ハイフン(-)なしの数値のみ<br>(例:0123456789012345)                       | セキュリティコード カード裏面の署名欄に印字されている数値の右側 3 桁                     |
| カード有効期限 01 0 月 23 0 年<br>セキュリティコー                                     | ビザカード・マスターカードのみ利用できます。           利用可能なカード           VISA |
| いる数値の右側 3 桁<br>ビザカード・マスターカードのみ<br>利用できます。<br><b>VISA</b> Master Carri | 決済をキャンセレー確認する                                            |
| 決済をキャン・ ル 確認する                                                        |                                                          |
|                                                                       | -10-<br>※次のページに結きます                                      |

| 135%        |          | SILE       | 枚方市          | <b>,</b> 中学校                         | 給食                |                  | ●お問合せ先 ●ご利         | 用方法 文字の大        | <sup>著さ</sup> [小] 甲 [2                           |
|-------------|----------|------------|--------------|--------------------------------------|-------------------|------------------|--------------------|-----------------|--------------------------------------------------|
| ESP.        |          | 200        | HIRAKAT      | A SCHOOL                             | LUNCH             | _                |                    | ヒラカタ            | קרעים לא לים לים לים לים לים לים לים לים לים לים |
|             |          | トップ<br>Top | お知らせ<br>Info | 15<br>献立カレンダー<br><sub>Calendar</sub> | AA食の予約<br>Reserve | 予約内容発行<br>Report | 残高・厭歴照会<br>History | 収納処理<br>Payment | ユーザ情報<br>UserInfo                                |
| あう オンラ      | イン決済結果   |            |              |                                      | かうオン              | ライン決済            | <b>脊結果</b>         |                 |                                                  |
|             |          | クレジット      | 、<br>カードによ   | るオンラインジ                              | 收済                |                  |                    |                 |                                                  |
| レンツトリートに    | よるインライン米 |            |              |                                      | 中学校給食費            | 6,6              | 00円                |                 |                                                  |
|             |          |            |              |                                      | 手数料               | 6                | 6円                 |                 |                                                  |
| 中学校給食費      | 6,600円   |            |              |                                      | att               | 6,6              | 66円                |                 |                                                  |
| 手数料         | 66円      | クレジット      | カード決済が完了     | 了しました。                               |                   |                  |                    |                 |                                                  |
| 合計          | 6,666円   | 今戻る        | 5            |                                      |                   |                  |                    |                 |                                                  |
| フレジットカード決済が | 完了しました。  |            | 17 (A)       | 1.1.1                                | 11 00             |                  | 10 11              | (11)            | 1. 1.                                            |
|             |          |            |              |                                      |                   |                  |                    |                 |                                                  |

※残高・履歴照会メニューから、 決済された金額が残高へ反映されていることをご確認ください。

# 口座振替に登録する

自動予約(P16)と合わせて登録いただくと、ご自身での入金、予約操作は不要に なります。詳細は以下の通りです。 口座振替の流れ 毎月10日を目安とした基準日の時点でシステム内残高が6,600円(1か月分)未満 の場合、毎月20日(土日·祝の場合は翌平日)に6.705円(6.600円+振替手数料 105円)をご登録いただいた口座から、翌々月分の給食費として振り替え(引き落とし) ます。 システム残高へは、振替日の3営業日後の反映となり、翌々月の給食費に充てます。 口座振替ができなかった場合は、「払込用紙」または、「クレジットカード」でご入金ください。 ・基準日時点でシステム内 ・基準日時点でシステム内 残高が6,600円未満の場合 残高が6,600円以上の場合 振替 振替 対象 対象外 6,600円 6,600円 以上 未満 口座振替ご登録方法 1.口座振替依頼書の受取 口座振替を希望する場合は、学校または、教育委員会に お申し出いただき、「口座振替依頼書」をお受け取り下さい。 新1年生は5月頃に全員に配付予定です。 2. 口座振替依頼書の記入・提出 必要事項(給食費の引落しに利用する口座情報や生徒情報など)を ご記入の上、学校または教育委員会にご提出下さい。 1 

## ロ座振替依頼書の記入について

| (金融機関用) 預金口座提替依頼書<br>自動払込利用申込書 ⑧ 卿 年 月 日<br>盤 行<br>金 座 御中<br>組 合                                                                                                    |                                                                                     |
|----------------------------------------------------------------------------------------------------|-------------------------------------------------------------------------------------|
| 904- 180/049812巻の1944とない上面を40.880 (F)回復日本が3-<br>第合日連勝時によって支払うこととしたいで、売金回連勝単度で変称のうえ効果します。<br>2946々学会 三部11F1ファクター株式会社 (1938)代行会社)                                                                                                    | -                                                                                   |
| □     21/<br>カナ       应     預<br>預<br>積<br>報<br>名         ①         ②         ②         ③         ③         ③         ③         ③         ③         ③         ③         ③         ③         ③         ③         ③         ③         ③         ③         ③         ③         ③         ③         ③         ③         ③         ③         ③         ③         ③         ③         ③         ③         ③         ③         ③         ③         ③         ③         ③         ③         ③         ③         ③         ③         ③         ③                                                                                                    | <ol> <li>1.預金者名</li> <li>2.預金者名・フリガナ</li> <li>3.金融機関お届け印<br/>をご記入・押印下さい。</li> </ol> |
| 後 ※ ゆうちよ親行以外の金融解則など利用の場合 ? ? ? ? ? ? ? ? ? ? ? ? ? ? ? ? ? ? ?                                                                                                    | つでも抜けがある場合受付できません。<br>【注意よ】                                                         |
| 合件         IPE 1000         IPE 1000 <th< td=""><td>・1 と2 については訂正印があった場合でも<br/>不備となりますので再度ご提出いただく必要</td></th<>                                                                                                    | ・1 と2 については訂正印があった場合でも<br>不備となりますので再度ご提出いただく必要                                      |
|                                                                                                    | かめります。<br>・3 については押印が薄すぎる、不鮮明 等の<br>場合は適切に処理を行えない場合があります。                           |
| [批目:::::::::::::::::::::::::::::::::                                                                                                    | -                                                                                   |
| (16.0.01)<br>男な口服無数構成2 - 市ゆうちよ銀行を除く<br>1. 取行: 金魚、相等(以下時元という)(源準者状が行れたときは、私に強いすることなく、<br>原本部を認知を整合に出から消除、15.0.5 点以でくだい、この時合、発音改変または当<br>素が悪いないかたらず、整合剤、同応原準書の通知なたいので時にはよされん。<br>2. 単相にはたいがたらず、整合剤、同応原準書の通知なたいのでの時にはよされん。<br>2. 単相にはたいがするまで、調査認識したいのでの時にはよされん。<br>2. 単相にはたいがすることので、第6.2.2.2.2.2.2.2.2.2.2.2.2.2.2.2.2.2.2.2                                                                                                    |                                                                                     |
| る構成の効果を知ったとくあっておようにないます。こことは、「新く物をないしくさく」<br>つきなきがそれたもな、日からかに変更しても、「新く物をないしくさく」<br>新聞にたかり合から使用であるとうない、それ、こことにのいたいなどを発き、<br>可はながたがったいためしていた時ですでたっかとれなりをなん。そここのいたにはないないが、新<br>和目のないたからからから、「新くのない」では、「「「「」」」」」<br>のできたいたがらいたがったりに新聞が良いです。<br>新していたがったりには開からしても、新じの食めによる場合を持ち、新じには述<br>新たりたますん。                                                                                                    | ◆ゆうちょ銀行以外の金融機関◆ Ⅰ.金融機関名・コード                                                         |
| *4うちょ転行をご告定の場合は信頼公式み周定が進用されます。<br>(委託者使用欄)                                                                                                    | - 2.支店名·コード<br>2.                                                                   |
|                                                                                                    | 4. 口座番号                                                                             |
| 中子仪石         子超         Comparative rescalational activity of the comparative rescalation activity of the comparative rescalation activity of the comparative resca | をご記入下さい。                                                                            |
|                                                                                                    | つでも抜けがある場合受付できません。                                                                  |
| 和 生徒<br>支援<br>支援<br>(10) 430 実際者代知識的27日 101 480<br>クラスタワー<br>二番 151 ファクター構成者(10) 450 カ<br>二番 151 ファクター構成者(10) 475 キット)                                                                                                    | ・4 については必ず右づめでご記入ください。                                                              |
| 111.(日本231469)<br>本語、業務された後人情報を取得います。                                                                                                    |                                                                                     |
| (お客様→委託書→三菱 UFJ ファクター→金靴機関) 枚方市中学校給食                                                                                                    | ◆ゆうちょ銀行◆                                                                            |
| the second second second second second second second second second second second second second second second s                                                                                                    | 1.記亏<br>2 番号                                                                        |
| I. 中学校名                                                                                                    | をご記入下さい。                                                                            |
| 2. 字耤(年、組、席)<br>3. 生徒氏名・フリガナ                                                                                                    | つでも抜けがある場合受付できません。                                                                  |
| をご記入ください。                                                                                                    | 【汪意点】<br>・2 についてけ必ず左づめブご記 \ ください                                                    |
| つでも抜けがある場合受付できません。                                                                                                    |                                                                                     |
| 【注意点】<br>常築は年 細 座の合てご記〉いただいてかい提合け                                                                                                    |                                                                                     |
| テ相は牛、祖、市の主くこれ人いたたいてない場合は受付できません。                                                                                                    |                                                                                     |
| 教職員の方は、学年のところに「教職員」とご記入くだ                                                                                                    |                                                                                     |
| さい。                                                                                                    |                                                                                     |

### <u>」枚目、2枚目は必ずセットで学校または教育委員会へご提出ください。</u>

※金融機関へ直接提出しないでください。 ※3枚目は控えとしてご自身で保管してください。

# 残高と予約履歴を確認する

#### | メニューの『残高・履歴照会』を選択

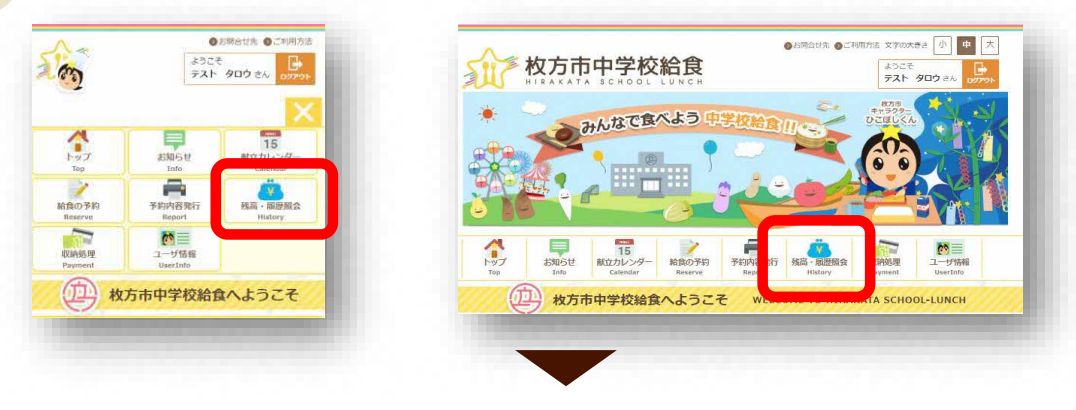

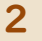

#### 残高状況・予約状況が確認できます。

|   | (en                              | 6)               | 残高                                   | 5.               | 凮        | 夏月       | 歴           | 照会                          |  |
|---|----------------------------------|------------------|--------------------------------------|------------------|----------|----------|-------------|-----------------------------|--|
| 利 | 川用者情報                            | ł                |                                      |                  |          |          |             |                             |  |
|   | 現在の残器<br>ています。<br>お名<br>テスト タロ   | い<br>前<br>1ウ     | 、予約分                                 | Ì€               | 引い       | nte:     | 金割          | 動が表示され                      |  |
|   | 現在の<br>0円                        | 残                | ŝ                                    |                  |          |          |             |                             |  |
| 尼 | 履歴情報                             |                  |                                      |                  |          |          |             |                             |  |
|   | 状態が「伽<br>入会が無」<br><b>照会年月:</b> 2 | 又予<br>\」提<br>023 | 約」の予<br>合 まり<br>3年 � [^              | ら約<br>ハン・<br>11月 | ま、<br>レル | 予/<br>.拟 | 約<br>の<br>へ | )締めまでに<br>なります。<br>検索       |  |
|   | 日付                               | 種別               | 内容                                   | 入金額              | 支払額      | 状態       | 確定          | 備考                          |  |
|   | 2023.11.01                       | 予約               | 基本食<br>(標準)<br>親子丼                   | -                | 0<br>円   | 仮予約      |             | 2023.10.06<br>10:57<br>本人予約 |  |
|   | 2023.11.02                       | 予約               | 基本食<br>(標準)<br>和風ス<br>パゲテ<br>ィ       | -                | 0<br>円   | 仮予約      |             | 2023.10.06<br>10:57<br>本人予約 |  |
|   | 2023.11.06                       | 予約               | 基本食<br>(標準)<br>アジフ<br>ライ<br>(米<br>粉) | -                | 0<br>円   | 仮予約      |             | 2023.10.06<br>10:57<br>本人予約 |  |
|   | 2023.11.07                       | 予約               | 基本食<br>(標準)<br>ピピン<br>パ              | -                | 0<br>円   | 仮予約      |             | 2023.10.06<br>10:57<br>本人予約 |  |
|   | 2023.11.08                       | 予約               | 基本食<br>(標準)<br>焼き魚<br>(ほっ<br>け)      | -                | 0<br>円   | 仮予約      |             | 2023.10.06<br>10:57<br>本人予約 |  |
|   | 2023.11.09                       | 予約               | 基本食<br>(標準)<br>チキン<br>カツ             | -                | 0<br>円   | 仮予約      |             | 2023.10.06<br>10:57<br>本人予約 |  |

|                                                                                                    |                                                                                                    |                                                                                                    | *                                                  |                                                                       |                                                                                                    |        |                                                                                                    |
|----------------------------------------------------------------------------------------------------|----------------------------------------------------------------------------------------------------|----------------------------------------------------------------------------------------------------|----------------------------------------------------|-----------------------------------------------------------------------|----------------------------------------------------------------------------------------------------|--------|----------------------------------------------------------------------------------------------------|
| 者情報                                                                                                    |                                                                                                    |                                                                                                    |                                                    |                                                                       |                                                                                                    |        |                                                                                                    |
| 紀在の残高は、                                                                                                    | 予約分を                                                                                                    | 別いた会輔が表示されて                                                                                                    | 現在                                                 | ∓の₹                                                                   | ま高                                                                                                    |        |                                                                                                    |
| お名前 テスト タロウ                                                                                                  |                                                                                                    |                                                                                                    | -701-                                              |                                                                       |                                                                                                    |        |                                                                                                    |
| 現在の残高                                                                                                    | 0                                                                                                    | in .                                                                                                    |                                                    |                                                                       |                                                                                                    |        |                                                                                                    |
| 國務                                                                                                    |                                                                                                    |                                                                                                    |                                                    | 対                                                                     | 象月                                                                                                    |        |                                                                                                    |
| 年月: 2023年                                                                                                    |                                                                                                    |                                                                                                    |                                                    |                                                                       |                                                                                                    |        |                                                                                                    |
| 20204                                                                                                    | * 11 <sup>3</sup>                                                                                                    |                                                                                                    |                                                    |                                                                       |                                                                                                    |        |                                                                                                    |
| 日村                                                                                                    | - 11                                                                                                    | 内容                                                                                                    | 入金額                                                | 交払額                                                                   | 秋編                                                                                                    | 補定     | 偏考                                                                                                    |
| 日付<br>2021.11.01                                                                                             |                                                                                                    | 内容<br>原本度(標準)<br>近りの頃り隠き                                                                                                    | 入金額                                                | <b>交払額</b><br>0円                                                      | 秋館                                                                                                    | Mate   | 編考<br>2021.10.01 前8:01<br>ユーザ用の4                                                                                                    |
| 日付<br>2021.11.07<br>2021.11.02                                                                               | *N<br>*N                                                                                                    | 内御<br>原木取(編手)<br>示りの間(1版)<br>原木数(標手)<br>メーボー厚福(ボ                                                                                                    | 入金額<br>                                            | <b>交払額</b><br>0円<br>0円                                                | 秋緒<br>1283<br>1283<br>1283                                                                                                    | 補定     | 備考<br>2021: 20.01 (18:01<br>ユーザ(10)<br>2021: 10.01 (18:01<br>ユーザ(10)                                                                                                    |
| ERF<br>2021.11.01<br>2021.11.02<br>2021.11.02                                                                | 8991<br>(#55)<br>(#55)<br>(#55)<br>(#55)<br>(#55)<br>(#55)                                                                                                    | 内留<br>京木章(標準)<br>近代の間代語点<br>同木章(標準)<br>ダイボー(学編ボ<br>京木章(編手)<br>荷形の(デチャップ所め)                                                                                                    | 入金額                                                | 244編<br>0円<br>0円<br>0円                                                | 秋緒<br>1283<br>1283<br>1283<br>1283                                                                                                    | 補定     | 編集           3021:10:01 RE:01           2 - 170:04           3021:10:01 RE:01           2 - 170:04           3021:10:01 RE:01           2 - 170:04                                                                                                    |
| EM<br>2021.11.01<br>2021.11.02<br>2021.11.04<br>2021.11.05                                                   | 1<br>1<br>1<br>1<br>1<br>1<br>1<br>1<br>1<br>1<br>1<br>1<br>1<br>1<br>1<br>1<br>1<br>1<br>1                                                                                                    | 内容     忍木変(領事)     ぶりの涙り除き     忍木変(領事)     ぷりの涙り除き     忍木変(領事)     忍木変(領事)     羽木変(領事)     羽木変(領事)     ロヒックイット                                                                                                    | 入金額                                                | 文払額<br>0円<br>0円<br>0円<br>0円                                           |                                                                                                    | 確定     | 優考<br>1031.10.01 DB:01<br>コーザDDA<br>1031.10.01 DB:01<br>コーザDDA<br>1031.10.01 DB:01<br>コーザDDA<br>1031.10.01 DB:01<br>コーザDDA                                                                                                    |
| 2021.11.07<br>2021.11.07<br>2021.11.02<br>2021.11.04<br>2021.11.05<br>2021.11.08                             | ****<br>***<br>***<br>***<br>***<br>***                                                                                                    |                                                                                                    | 入金額           ···································· | 酸基金<br>第10<br>第10<br>第10<br>第10                                       |                                                                                                    | Weit   | 編集<br>2031.16.01 88-01<br>ユーザ503<br>2031.16.01 88-01<br>ユーザ503<br>2031.16.01 88-01<br>ユーザ503<br>2031.16.01 88-01<br>ユーザ503<br>2031.16.01 88-01<br>ユーザ503                                                                                                    |
| 2021.11.07<br>2021.11.02<br>2021.11.02<br>2021.11.05<br>2021.11.08<br>2021.11.08                             | #39           #59           #59           #59           #59           #59           #59           #59           #59           #59           #59           #50           #50           #51           #51           #51           #51                                                         | 代理     花木女(様系)     バースのの時代(株系)     ガースのの時代(株系)     ボースの(株石)     花木女(様系)     ベーボー(学師で)     花木女(様系)     ゴニックボッショブ市ム     茶木女(様系)     ゴニックボット     菜木女(様系)     石木女(株系)     石木女(株系)     石木女(株系)     石木女(株系)     石木女(株系)     石木女(株系)     石木女(株系)     石木女(株系)     石木女(株系)     石木女(株系)     石木女(株系)     石木女(株系)     石木女(本系)     石木女(本名)     石木女(本名)     石木女(本名)     石木女(-4)     石木女(-4)     石木女(-4)     石木女(-4)     石木女(-4) | 入金額<br>                                            | 文払額<br>2円<br>0円<br>0円<br>0円<br>0円<br>0円                               |                                                                                                    | · 神正   | 編号<br>1001:00:01:00:01<br>ユージが35<br>1003:10:01:00:01<br>コージが35<br>1003:10:01:00:01<br>コージが35<br>1003:10:01:00:01<br>ユージが35<br>1001:00:01:00:01<br>ユージが35<br>1001:00:01:00:01<br>ユージが35<br>1001:00:01:00:01<br>ユージが35<br>1001:00:01:00:01<br>コージが35<br>1001:00:01:00:01<br>コージが35<br>1001:00:01:00:01<br>1001:00:01<br>1000:01<br>1001:00:01<br>1001:00:01<br>1001:00:01<br>1001:00:01<br>1001:00:01<br>1001:00:01<br>1001:00:01<br>1001:00:01<br>1001:00:01<br>1001:00:01<br>1001:00:01<br>1001:00:01<br>1001:00:01<br>1001:00:01<br>1000:00:00<br>1000:00:00<br>1000:00:00<br>1000:00:00<br>1000:00:00<br>1000:00<br>1000:00 |
| ERF<br>2021.11.01<br>2021.11.02<br>2021.11.04<br>2021.11.05<br>2021.11.08<br>2021.11.09<br>2021.11.09        | 8251<br>+51<br>+71<br>+71<br>+71<br>+71<br>+71<br>+71<br>+71<br>+7                                                                                                    |                                                                                                    | 入倉朝<br>                                            | 交払額<br>ロ州<br>の円<br>の円<br>の円<br>の円<br>の円<br>の円<br>の円<br>の円<br>の円<br>の円 |                                                                                                    | Nerale | 編考           2.031,00,01 (8:01)           2170,00           2.0-10,00 (8:01)           2.0-10,00 (8:01)           2170,00           2.002,10,01 (8:01)           2170,00           2.002,10,01 (8:01)           2170,00           2.002,10,01 (8:01)           2170,00           2.002,10,01 (8:01)           2170,00           2170,00           2170,00           2.021,0,01 (8:01)           2170,00                                                                                                    |
| 2021.11.07<br>2021.11.07<br>2021.11.08<br>2021.11.08<br>2021.11.08<br>2021.11.08<br>2021.11.09<br>2021.11.10 | #91           +11           +11           +11           +11           +11           +11           +11           +11           +11           +11           +11           +11           +11           +11           +11           +11           +11           +11           +11           +11 |                                                                                                    |                                                    | 233.60<br>0m<br>0m<br>0m<br>0m<br>0m<br>0m<br>0m<br>0m                | 904           52.87           52.87           52.87           52.87           52.87           52.87           52.87           52.87           52.87           52.87           52.87 | Weite  | 編考           2011.00.01 (8:01)           2 - 200.01           2 - 200.01           2 - 200.01           2 - 200.01           2 - 200.01           2 - 200.01           2 - 200.01           2 - 200.01           2 - 200.01           2 - 200.01           2 - 200.01           2 - 200.01           2 - 200.01           2 - 200.01           2 - 200.01           2 - 200.01                                                                                                    |

#### 予約の「状態」の表示について

「予約済」:給食が予約されている状態です。 「仮予約」:残高不足のため、予約が保留となっている 状態です。 「取消済」:予約がキャンセルされた状態です。

#### 予約の「確定」の表示について

「確定」:予約が締め切られ確定している状態です。 ※確定が表示されている予約はご変更できません。

# 予約内容をPDFで出力する

## | メニューの『予約内容発行』を選択

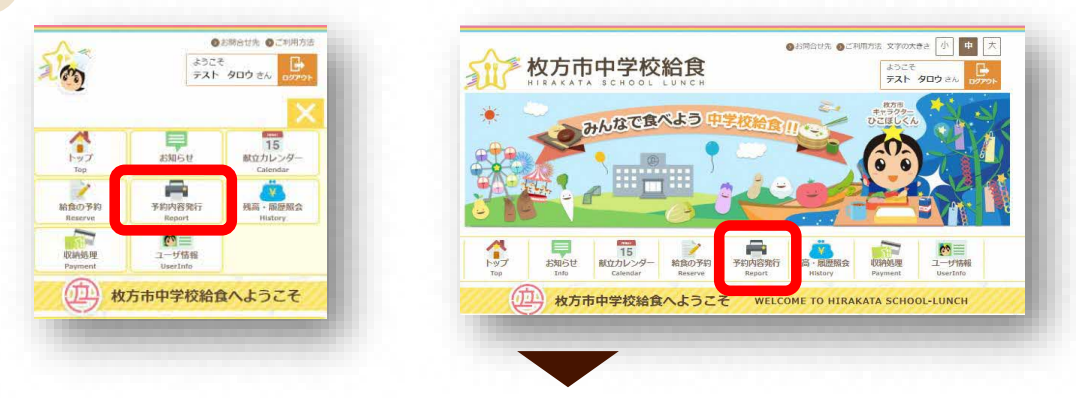

## 2 出力したい年月を設定し、『予約内容発行』を選択

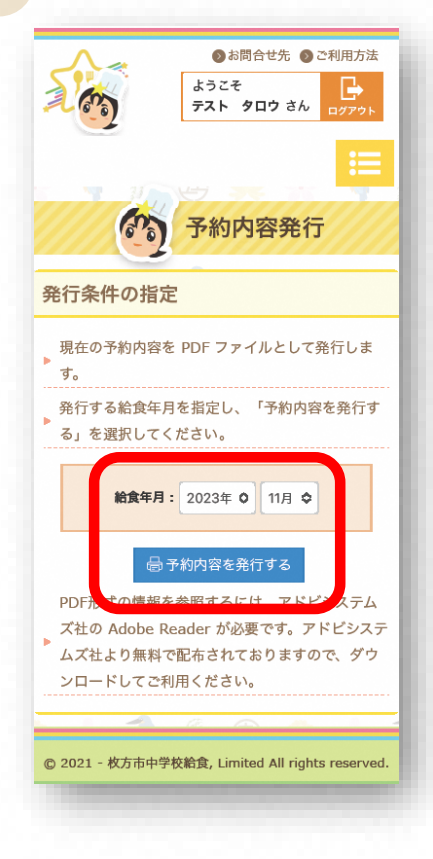

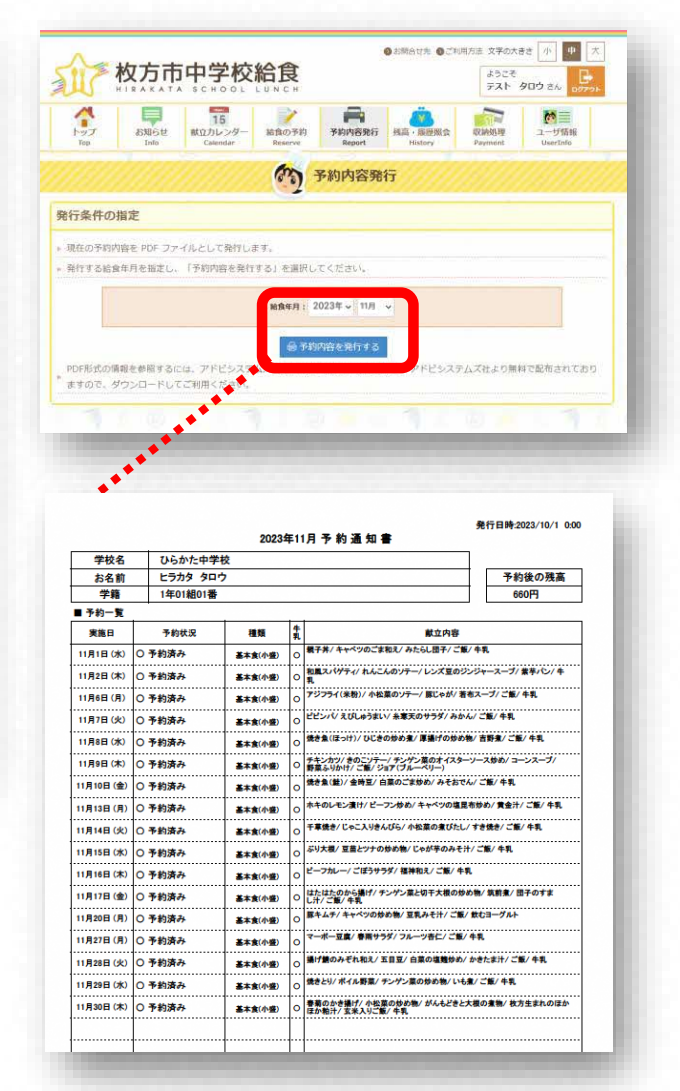

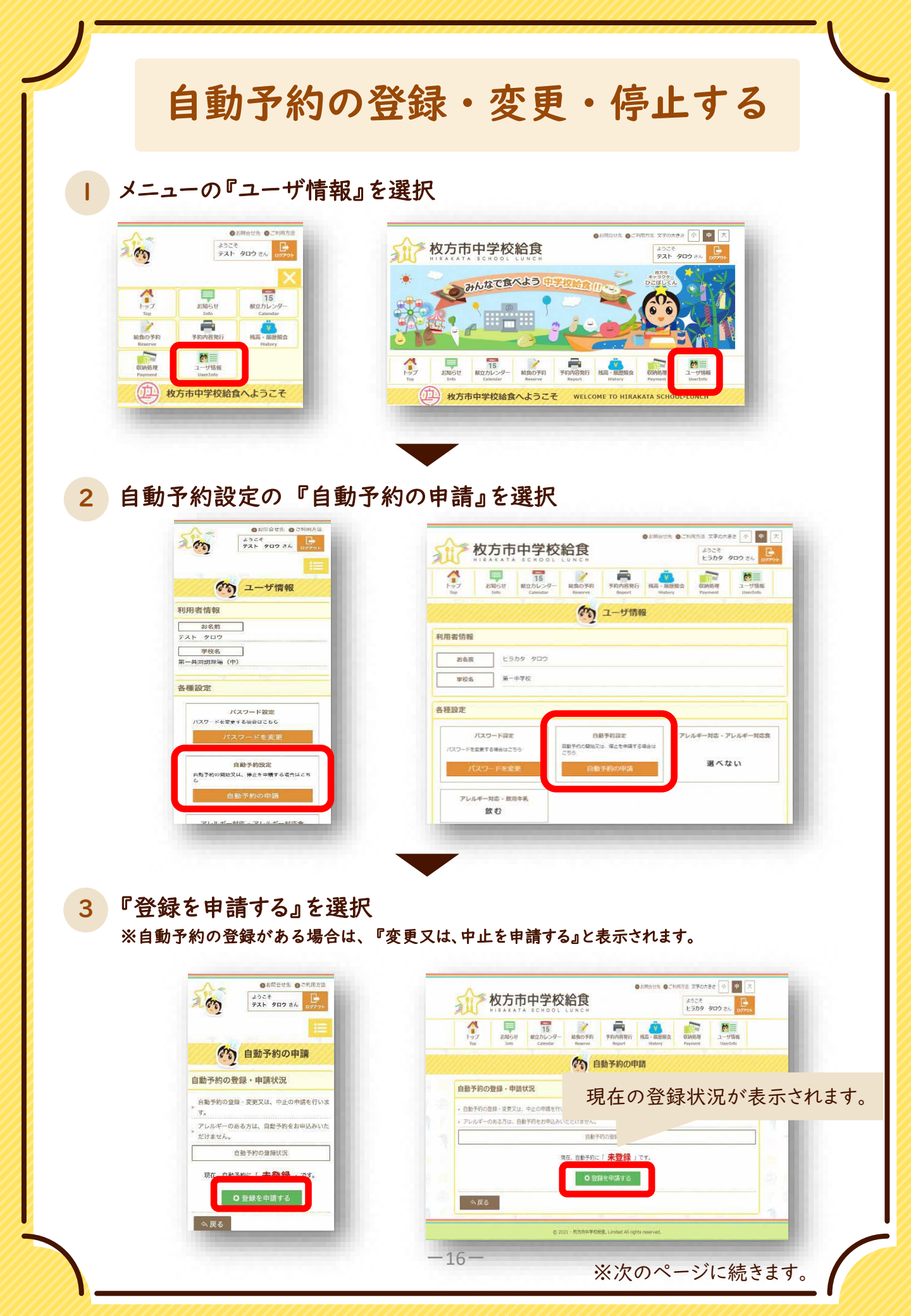

| 0156150 0198515<br>2024<br>2024 721 902 200                | ● は別日日本 ● ご知道日本 ● 一 二                                                                                                    |
|------------------------------------------------------------|----------------------------------------------------------------------------------------------------|
|                                                            |                                                                                                    |
| 自動予約の申請<br>自動予約の申請                                         | 155 dabby mailery Antony Professional Control and Control and Co |
| ▶ (大臣)(小盛)はご飯の豊の違いです。                                      | 自動予約の申請                                                                                                    |
| 日本予約の * 登録を申請 」 します<br>本日申請すると *12月分の給食 」 から               | <ul> <li>(大部)(小部)はご飯の様の洗いです。</li> <li>(大部)(小部)はご飯の様の洗いです。</li> </ul>                                                                                                    |
| 1(金となります)<br>回 基本会(構築)を中請する                                | 年期17407 2017年7月 1059<br>本田中語すると (12月分の絵章) から対象となります。                                                                                                    |
| <ul> <li>□ 基本食(大盛)を中請する</li> <li>□ 基本食(小盛)を申請する</li> </ul> | □基本食(医草)を申請する □基本食(大医)を申請する □基本食(小医)を申請する                                                                                                    |
| 5页6                                                        | 4. 要否                                                                                                    |
|                                                            |                                                                                                    |
|                                                            | 自動予約に登録されている場合は、<br>登録していないメニューと中止の選択時がまテされます                                                                                                    |
| 1                                                          | 豆球していないメーユーと中止の選択肢が表示されます。                                                                                                    |
| 山注向フ                                                       |                                                                                                    |
| 中請元」                                                       |                                                                                                    |
| ●お問合せ先 ●ご礼用方法<br>ようごぞ<br>テスト タロウナム                         | 自動予約の申請の受付                                                                                                    |
|                                                            |                                                                                                    |
| 自動予約の申請                                                    | 自動予約の登録申請を受け付けました。<br>基本食(標準)が12月分の給食から対象となります。                                                                                                    |
| 自動予約の申請の受付                                                 | それ以前の予約については、給食予約ページで確認してください。                                                                                                    |
| 自動予約の登録中語を受け付けました。<br>基本食(標準)が2月分の絶食から対象となりま<br>す。         |                                                                                                    |
| それ以前の予約については、右貫子がベーンで催眠してください。                             | ☆戻る                                                                                                    |
| ☆戻る                                                        |                                                                                                    |
|                                                            |                                                                                                    |
| 由請内容の変                                                     | 更について                                                                                                    |
|                                                            |                                                                                                    |
| ●お問合せ先 ●ご利用力法                                              | 自動予約の登録・申請状況                                                                                                    |
| 72 907 84 00700                                            | <ul> <li>         ・ 自動予約の登録・変更又は、中止の申請を行います。         ・アレルギーのある方は、自動予約をお申込みいただけません。     </li> </ul>                                                                                                    |
| 自動予約の申請                                                    | 自動予約の登録状況                                                                                                    |
| 自動予約の登録・申請状況                                               | 自動予約を「12月の給食から基本食(標準)の登録で申請中」です。                                                                                                    |
| 自動予約の登録・変更又は、中止の申請を行いま<br>す                                | 申請曰時:2021/10/12 12:22:45                                                                                                    |
| アレルギーのある方は、自動予約をお申込みいた<br>だけません。                           | O 申請を取消する                                                                                                    |
| 自動予約の登録状況                                                  | 今戻る                                                                                                    |
| <sup>自動予約を</sup> 12月の給食から基本<br>食(標準)の登録で申請中」で              |                                                                                                    |
| τ.                                                         |                                                                                                    |
| date that a management of the second                       | 由請している内容を変更する場合は                                                                                                    |
| 申請日時:2023/12/04 17:42:08                                   |                                                                                                    |

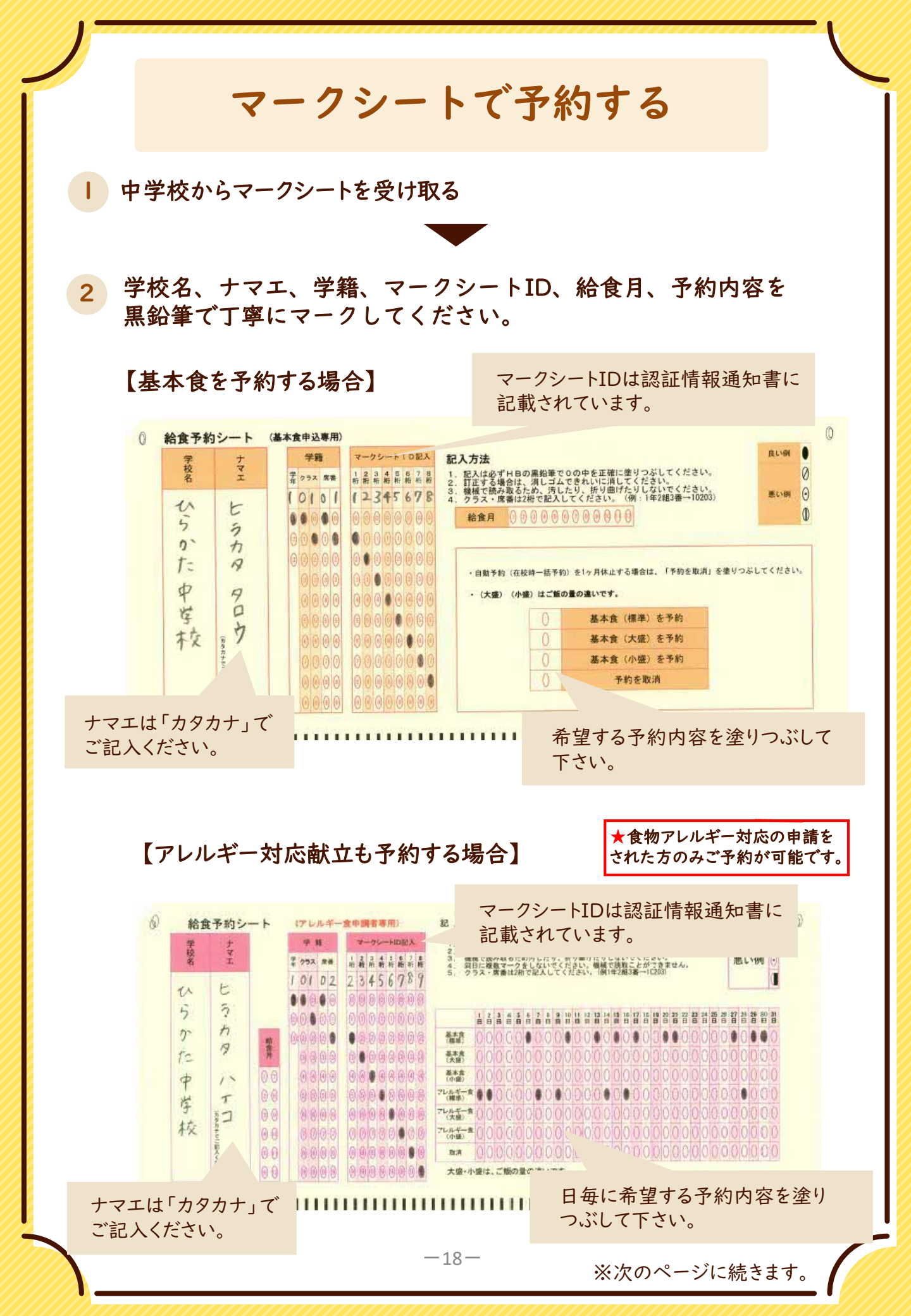

3 中学校へ提出する 給食の予約を希望される月の前月15日までにご提出ください。

4 予約を確認する

後日、学校通して配付される予約通知書にて予約内容をご確認ください。

# お問い合わせ先

【予約方法や支払い、再発行などについてのお問い合わせ】 枚方市中学校給食コールセンター 株式会社菜友

# Tel 0594-86-7772

(9:00~17:00 土日祝日・年末年始を除く)

【給食の献立や内容についてのお問い合わせ】 枚方市教育委員会事務局 総合教育部 おいしい給食課

# Tel 050-7105-8030

#### Fax 072-851-1744

(9:00~17:30 土日祝日・年末年始を除く)